# **Transiciones CSS HTML5**

Con el uso de HTML5, se puede reducir la dependencia de los plug-ins que tenemos que tener instalados para poder ver una determinada Web. Caso del Adobe Flash.

## Archivo > Nuevo > Página en blanco

Guardar la Web en una carpeta que contenga dos imágenes. Nombre= index y Tipo: HTML Documents

### Insertar > Objetos de diseño > etiqueta DIV

En clase poner lo que deseemos por ejemplo fondo.

Ir a Nueva regla CSS

En el Nombre para el Selector tiene que estar el mismo nombre.

Ir a la pestaña **Posición**, y dentro de ella en **Posición** le ponemos **relativa**. En **Overflow > hidden**.

Aceptamos e insertamos una imagen.

Situamos el cursor al lado de la imagen, y volvemos a insertar otra etiqueta DIV.

#### Insertar > Objetos de diseño > etiqueta DIV

En clase poner lo que deseemos por ejemplo datos.

Ir a Nueva regla CSS

En el Nombre del Selector: Introducimos el mismo nombre.

Ir a la pestaña Posición, y dentro de ella en Posición le ponemos Absolute. En Bottom -150 px.

Aceptamos e insertamos una imagen.

Comprobar en **Código** que una etiqueta esta dentro de la otra. Quitamos el texto que sale al crear las etiquetas. Volvemos a **Diseño**.

Activar la ultima etiqueta.

Ir al menú Ventana y elegir transiciones CSS.

Hacemos clic en +

En regla de destino seleccionamos el nombre de la segunda etiqueta "datos".

En transición con elegimos hover (al pasar el ratón por encima).

En duración 1, en demora 0.1, y función de temporización "linear".

En **Propiedad** hacemos clic en **+** > seleccionamos **bottom** y el valor final en 0 (sube hasta el borde superior de la imagen primera).

### Crear transición

Guardar la Web en la carpeta en donde están las imágenes y probarla en un explorador. Para modificar parámetros hacer doble clic sobre **hover** >>

Seleccionamos la segunda imagen y abajo en **Propiedades > Vínculo >** le insertamos un hipervínculo.

| Transiciones CSS | x »»<br>== |
|------------------|------------|
| + - 2            |            |
| •                | A          |
| v hover          |            |
| div.datos        |            |
|                  |            |